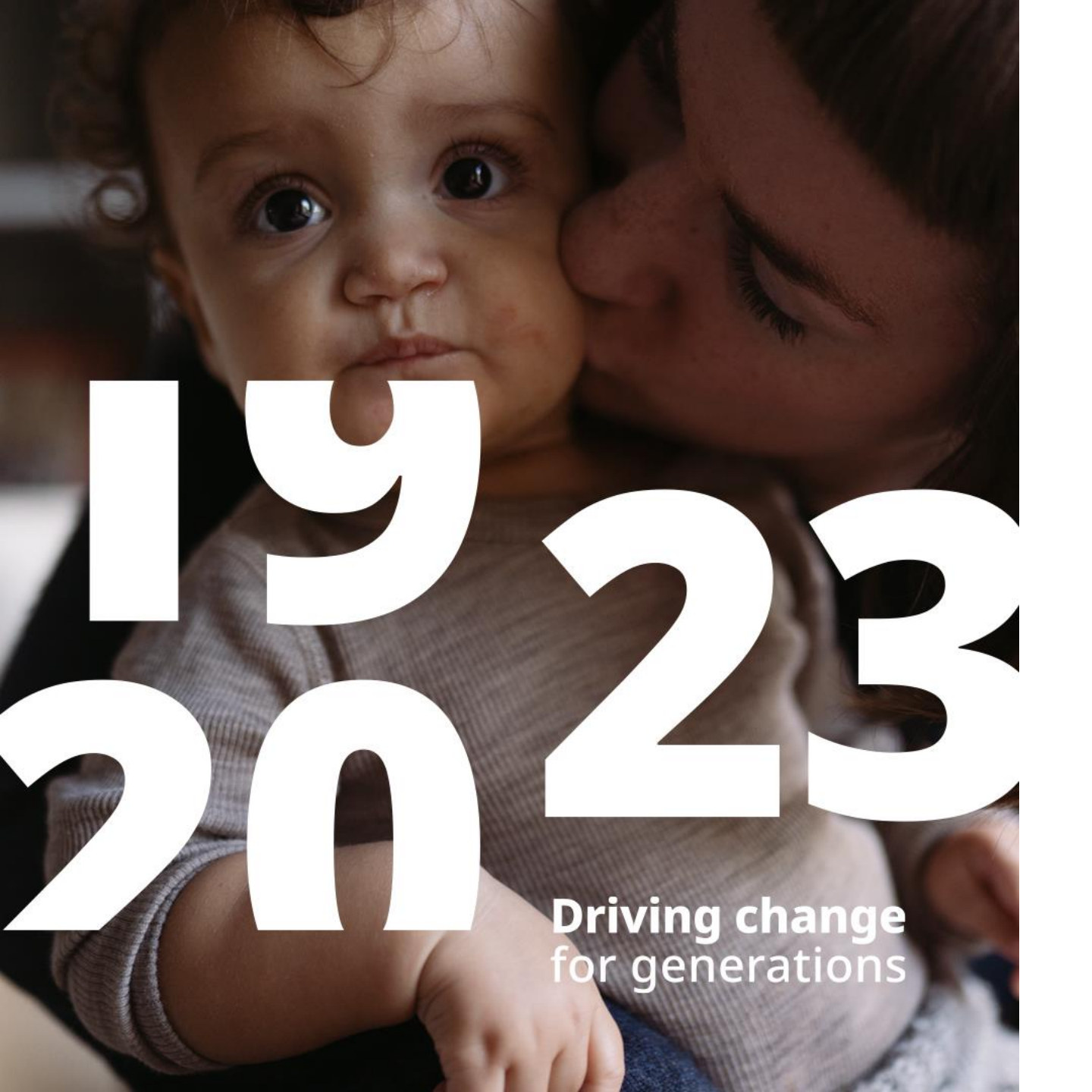

### Coupa Supplier Portal Guideline

Guideline on how to register and utilise the Coupa Supplier Portal (CSP) with Novo Nordisk

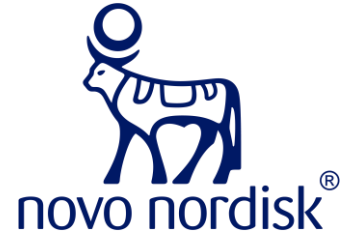

### **Overview**

| <b>1</b> Getting started   Email notifications and how to get started with CSP                  | Slide 3-4         |
|-------------------------------------------------------------------------------------------------|-------------------|
| 2 Create a new account on CSP   Guidance on how to create a new account on CSP and set up legal | entity Slide 5-13 |
| <b>3</b> Log-in   Guidance on how to log in with an existing CSP account                        | Slide 14-16       |
| 4 Invoice status   View the status of your invoices with Novo Nordisk                           | Slide 17-18       |
| <b>5 PO Flip</b>   Create an invoice directly from a purchase order and send to Novo Nordisk    | Slide 19-21       |
| 6 Get help   What do I do if I need help?                                                       | Slide 22-23       |

### **EMAIL INVITATION**

## **Get started** | Novo Nordisk will send an invitation to CSP which you will receive as an email

#### Email invitation from Novo Nordisk

- You will receive an email like the picture
- If you are <u>new to CSP</u>, you can click on the blue button **"Join Coupa"** or copy paste the URL into your browser
  - **Go to slide 5** for guidance on how to create a new account to CSP

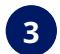

2

If you <u>already have a CSP account</u>, you can click on the blue button **"Login to Coupa"** or copy paste the URL into your browser

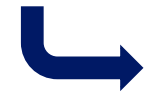

Go to **slide 14** for guidance on how to login to your existing CSP account

Novo Nordisk Registration Instructions - Action Required

Powered by

£'i≩couba

Dear Novo Nordisk Supplier,

1

Today, Novo Nordisk has moved to Coupa Invoice Management.

Novo Nordisk recommends that you take the opportunity to register to the Coupa Supplier Portal (CSP) where you can send digital invoices directly to Novo Nordisk, automatically turn your purchase orders to invoices, and view the status of your invoices with Novo Nordisk.

If you wish to connect to Novo Nordisk on CSP, <u>click on 'Join Coupa' within 30 days</u>. If you are not the right person at your company, feel free to send this invite to the appropriate person by using the forward link.

If you have any questions or need support to register to CSP, please do not hesitate to reach out to <u>Coupasupport@novonordisk.com</u>.

We look forward to our continuous collaboration

IRQN Ísabella RÓS Ingimundardóttir Novo Nordisk

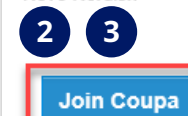

Forward this invitation

### CREATE A <u>NEW</u> ACCOUNT TO CSP

## **Create a new account** | Please follow the instructions below to create a new account to CSP

#### Fill in relevant contact information

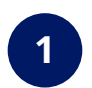

To create an account, fill in the relevant information, where mandatory information is marked with \*

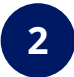

Click on "Create an Account"

| Dear Supplier,                                                                                                    |                             |          |
|----------------------------------------------------------------------------------------------------|-----------------------------|----------|
|                                                                                                    |                             |          |
| Thank you for providing your information to                                                                                                    | Novo Nordisk                | sk       |
| Coupa Supplier Portal is a place for supplier<br>all their customers who are utilising Coupa's<br>Business Spend Management.                                                                                                    | s to manage<br>Software for | je<br>Dr |
| To provide your information to Novo Nordisk<br>the following:                                                                                                    | , please do                 |          |
| 1. Go to "Profile"                                                                                                    |                             |          |
| 2. Select "Customer Profile"                                                                                                    |                             |          |
| 3. Select "Novo Nordisk" in the drop-down me                                                                                                    | enu                         |          |
|                                                                                                    |                             |          |
| 4. Provide your information in the form<br>All fields marked with an * is mandatory to fi                                                                                                    | ll out.                     |          |
| 4. Provide your information in the form<br>All fields marked with an * is mandatory to fi<br>For any questions related to providing Novo<br>your information, please reach out to<br>Coupasupport@novonordisk.com                                                                                                    | ill out.<br>Nordisk with    | h        |
| <ul> <li>4. Provide your information in the form</li> <li>All fields marked with an * is mandatory to fi</li> <li>For any questions related to providing Novo<br/>your information, please reach out to</li> <li>Coupasupport@novonordisk.com</li> <li>Business Name</li> </ul>                                                                                                    | ll out.<br>Nordisk with     | h        |
| <ul> <li>4. Provide your information in the form</li> <li>All fields marked with an * is mandatory to fi</li> <li>For any questions related to providing Novo<br/>your information, please reach out to</li> <li>Coupasupport@novonordisk.com</li> <li>Business Name</li> <li>CSP Test Vendor #2</li> </ul>                                                                                                    | ll out.<br>Nordisk with     | h        |
| <ul> <li>4. Provide your information in the form</li> <li>All fields marked with an * is mandatory to fi</li> <li>For any questions related to providing Novo<br/>your information, piease reach out to</li> <li>Coupasupport@novonordlisk.com</li> <li>Business Name</li> <li>CSP Test Vendor #2</li> <li>Your legal business name (or legal personal name if an ind</li> </ul>                                                                                                    | II out.<br>Nordisk with     | h        |
| 4. Provide your information in the form     All fields marked with an * is mandatory to fi     For any questions related to providing Novo     your information, piease reach out to     Coupasupport@novonordisk.com     Business Name     CSP Test Vendor #2     Your legal business name (or legal personal name if an ind     Email     CSPTESTVENDOR2/Bermail.com                                                                                                    | II out.<br>Nordisk with     | h        |
| 4. Provide your information in the form All fields marked with an * is mandatory to fi For any questions related to providing Novo your information, please reach out to Coupasupport@novonordisk.com  • Business Name CSP Test Vendor #2 Your legal business name (or legal personal name if an ind  • Email CSPTESTVENDOR2@gmail.com                                                                                                    | II out.<br>Nordisk with     | h        |
| 4. Provide your information in the form All fields marked with an * is mandatory to fi For any questions related to providing Novo your information, piease reach out to Coupasupport@novonordisk.com  • Business Name CSP Test Vendor #2 Your legal business name (or legal personal name if an ind • Email CSPTESTVENDOR2@gmail.com  • First Name  • Last Name Nathias Hansen                                                                                                    | II out.<br>Nordisk with     | <b>h</b> |
| 4. Provide your information in the form All fields marked with an * is mandatory to fi For any questions related to providing Novo your information, please reach out to Coupasupport@novonordisk.com  • Business Name CSP Test Vendor #2 Your legal business name (or legal personal name if an ind  • Email CSPTESTVENDOR2@gmail.com  • First Name Mathias  • Last Name  • Last Name  • Last Name  • Last Name • Last Name | ll out.<br>Nordisk with     | <b>h</b> |

## **Create a new account** | Please follow the instructions below to create a new account to CSP

#### Fill in relevant contact information

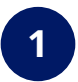

CSP will send a **verification email** to your email

2

#### Copy the **verification code**...

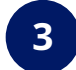

#### ...and paste it into the fields in CSP

Click on "**Next**"

### 袋coupa

Verify your email for Coupa Supplier Portal

1

Below is the Security Code necessary to verify your email.

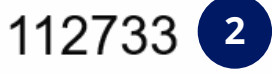

If you did not make this request, you can ignore this email.

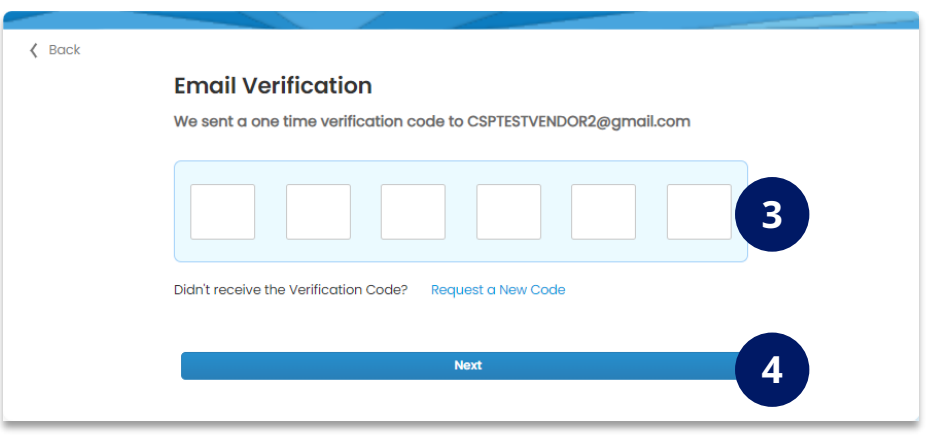

## **Create a new account** | Please follow the instructions below to create a new account to CSP (DO <u>NOT</u> SKIP)

#### Fill in relevant contact information

| Your Contact Inform     | ation 1                                                        | ×                                                                                                    |                           | Confirm Pay-                                                   | To Location (Re                      | emit-To)                            |                              |
|-------------------------|----------------------------------------------------------------|----------------------------------------------------------------------------------------------------|---------------------------|----------------------------------------------------------------|--------------------------------------|-------------------------------------|------------------------------|
| * First Name            | * Last Name                                                    |                                                                                                    | novo nordisk <sup>®</sup> | This is the address your custor<br>• Country/Region<br>Denmark | ner will use to send your payment    | it, remittance address.             |                              |
| Phone Num     Gauck     | Tell Us About Your Busine                                      | ×                                                                                                    | ➡                         | K Back                                                         |                                      |                                     |                              |
| Country/Reg     Address | * Business Website                                             | ×                                                                                                    |                           |                                                                | Confirm Ship                         | -From Location                      | ı                            |
| • City                  | I do not have a website                                        | Confirm Invoice-From Location      this is the main address of your registered balances or the registered entity you will be     hundring your customer from. |                           | HOVO HOLOISK                                                   | Add New Ship-From Loo                | cation ~ 2                          |                              |
|                         | Tax ID (or Local ID)     Tax ID is to confirm you are a real b | Country/Region Dermark     Address                                                                                                    |                           |                                                                | Country/Region<br>Denmark            |                                     | ~                            |
|                         | number.<br>🗌 I do not have a Tax ID                            | Novo Alle 1  City State *Postal Code  Resourced 2980                                                                                                    |                           |                                                                | • Address                            |                                     | Problem de                   |
|                         | DUNS Number Dun & Bradstreet DUNS Number is c                  | Advanced Involcing Envice-Hont Code                                                                                                    |                           |                                                                | City                                 | State                               | Postal Code                  |
|                         |                                                                | Recommended if you plan to use with Novo Nordisk in integration for invoicing (CRML or<br>STTP).                                                              |                           |                                                                | Advanced Invoicing                   |                                     |                              |
|                         |                                                                | * Preferred Invoicing Longuage Daniah (Denmark)                                                                                                    |                           |                                                                | Recommended if you plan to<br>SFTP). | o use with Novo Nordisk in integrat | ition for invoicing (CXML or |

## **Homepage** | Once your account is created you will be taken to the homepage of CSP

#### **CSP Homepage**

Your account has now been created and you will be taken to the **homepage** of CSP.

You can now view the status of your invoices (e.g. send via PDF) with Novo Nordisk.

Before you can use CSP to submit invoices and create invoices from purchase orders, you must add your **banking (payment) information,** so it will be reflected on the invoice Novo Nordisk receives from your CSP account.

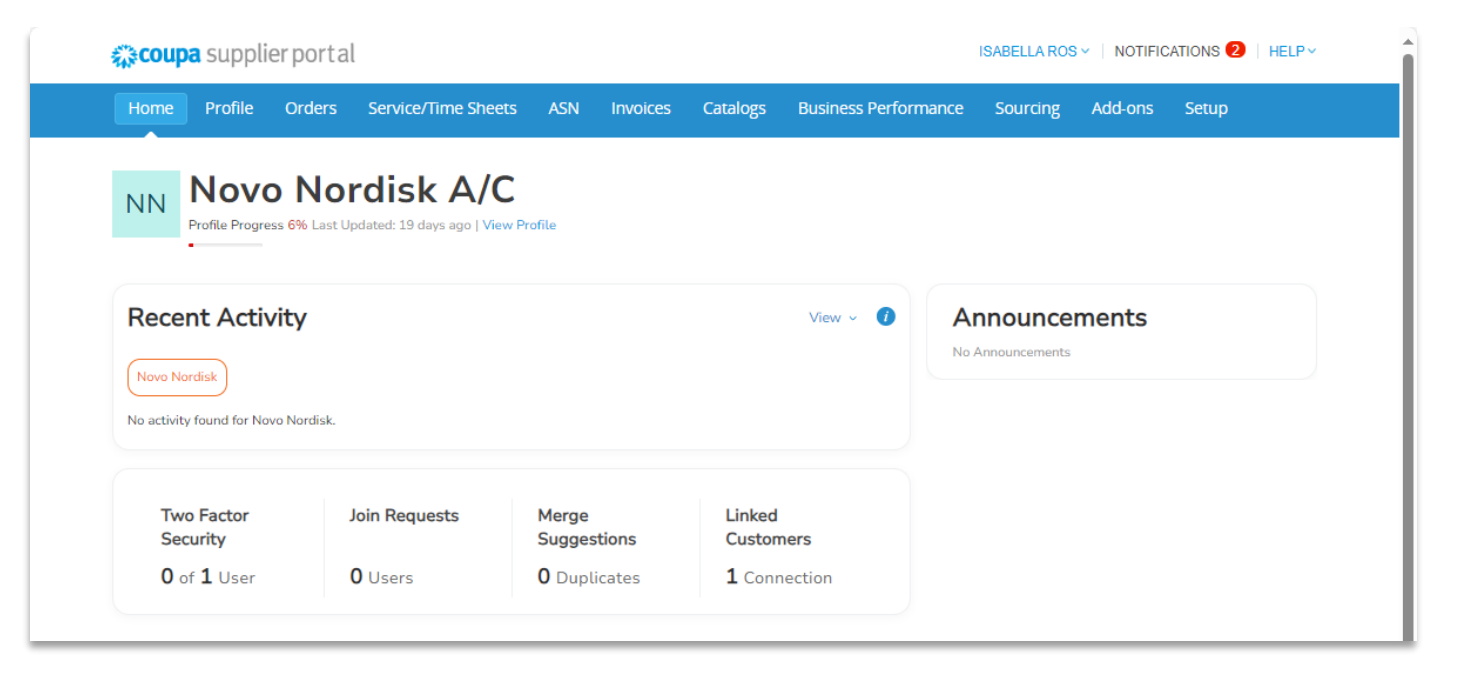

# **Bank Information** | You must add your bank information before you can use CSP to invoice Novo Nordisk (1/3)

### Adding bank information in CSP

It is possible to view status of other invoices previously submitted (e.g. sent as PDF), but to use CSP to submit digital invoices you must add bank information (remit-to)

1 Go to Setup

- Click on **Remit-to** on the left side
- 3 Click Add Remit-to

#### 4 Click on **Next** in the pop-up window

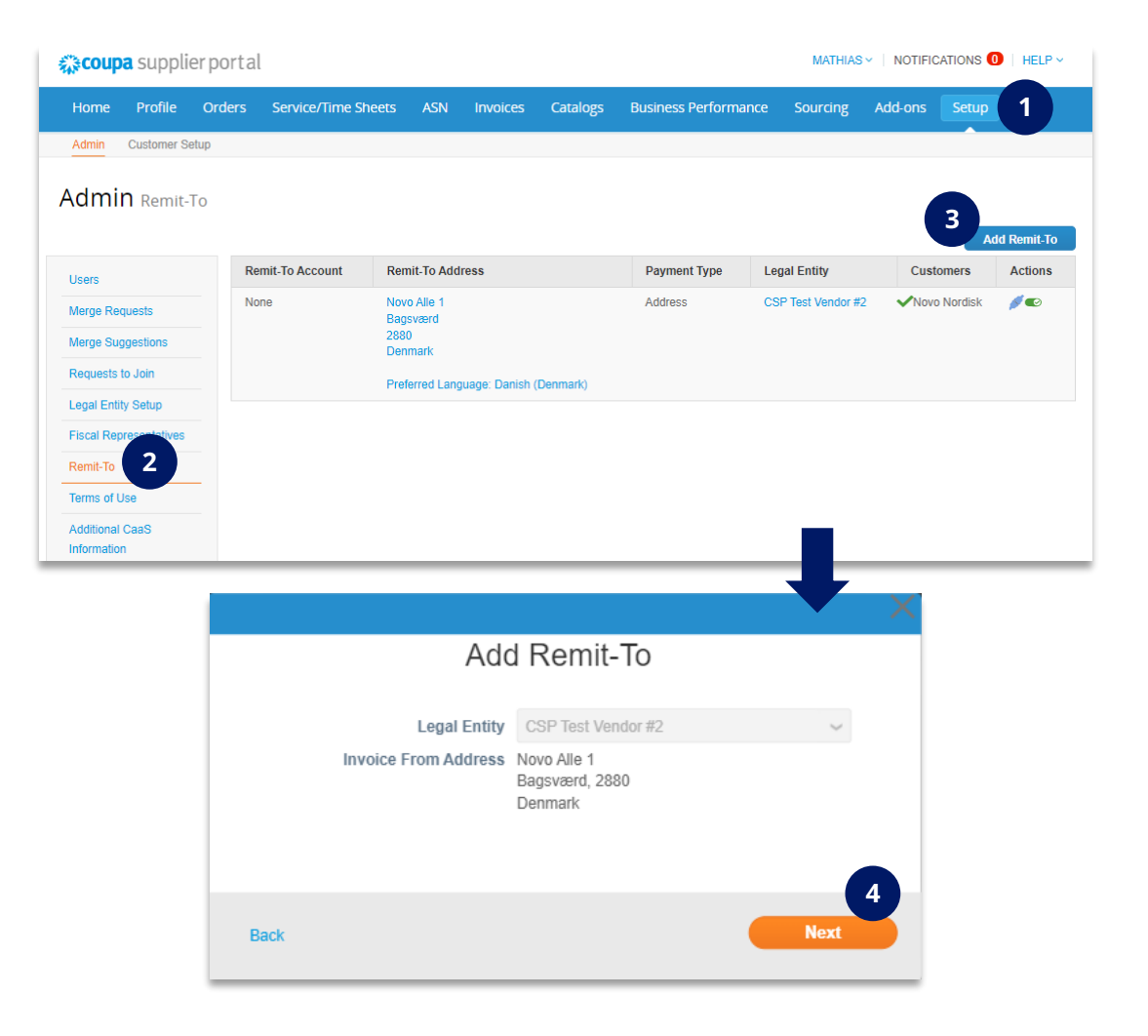

# **Bank Information** | You must add your bank information before you can use CSP to invoice Novo Nordisk (2/3)

### Adding bank information in CSP

Fill out the relevant fields for your company's bank information (remit-to)

- 1 Select **Payment Type** (bank account is standard)
- 2 Select country and currency
- 3 Fill out the **details of your bank** (account numbers)
- 4 If available, upload **supporting documentation** that confirms the bank details are correct
- 5 Select **remit-to address** (existing or new)
- Click save and continue

|                                 | -                                |     |                                  |
|---------------------------------|----------------------------------|-----|----------------------------------|
| * Payment Type Bank Accou       | int ~ 1                          |     |                                  |
| What are your Bank Acco         | unt Details? 🕖                   |     |                                  |
| Bank Account<br>Country/Region: | Denmark                          | ~ 2 |                                  |
| Bank Account Currency:          | DKK                              | ~   |                                  |
| Beneficiary Name:               | CSP Test Vendor #2               |     |                                  |
| Bank Name:                      |                                  |     |                                  |
| Account Number:                 | 3                                | 0   |                                  |
| Confirm Account                 |                                  |     |                                  |
| IBAN:                           |                                  | 0   |                                  |
| Confirm IBAN:                   |                                  |     |                                  |
| Routing (Bank Code)<br>Number:  | Bank Code 🗸                      | 0   |                                  |
| SWIFT/BIC Code:                 |                                  | 0   |                                  |
|                                 | My bank does not have a BIC code |     |                                  |
| Branch Code:                    |                                  |     |                                  |
| Bank Account Type:              | Business                         | ~   |                                  |
| Supporting Documents            | Choose Files No file chose 4     | 0   |                                  |
| What is your Remit-To Ad        | dress?                           |     |                                  |
| Saved Addresses                 | Select                           | ~   |                                  |
| New Address                     |                                  | F   | Recommended                      |
|                                 |                                  |     | If you receive payments to a     |
|                                 |                                  |     | different location to where your |
|                                 |                                  |     | business is registered, add the  |
|                                 |                                  |     | address here.                    |

# **Bank Information** | You must add your bank information before you can use CSP to invoice Novo Nordisk (3/3)

### Adding bank information in CSP

1 Click on **Next** 

2 Click on Done

3 Click on Add Later

| add more locations, otherwi                               | se click Next.                             | nt for their invoices. Click Add Remit-10 to | Add Remit-To |
|-----------------------------------------------------------|--------------------------------------------|----------------------------------------------|--------------|
| Remit-To Account                                          | Remit-To Address                           | Status                                       |              |
| Address                                                   | Novo Alle 1<br>Bagsværd<br>2880<br>Denmark | Active                                       | Manage       |
| Bank Account<br>Danske Bank<br>CSP Test Vendor #2<br>1820 | Novo Alle 1<br>Bagsværd<br>2880<br>Denmark | Active                                       | Manage       |

Add a new Remit-To account

×

|                                                    | Add a new Remit-To account                                                                                   | ×                |
|----------------------------------------------------|----------------------------------------------------------------------------------------------------|------------------|
| For many countries/regi<br>where your legal entity | ions including different shipping details on the invoice is required if they are different to is registered. | Add Ship From    |
| Title<br>Novo Alle 1                               | Status<br>Active                                                                                             | Manage           |
| Bagsværd<br>2880<br>Denmark                        |                                                                                                    |                  |
|                                                    | Deactivate Le                                                                                                | egal Entity Done |

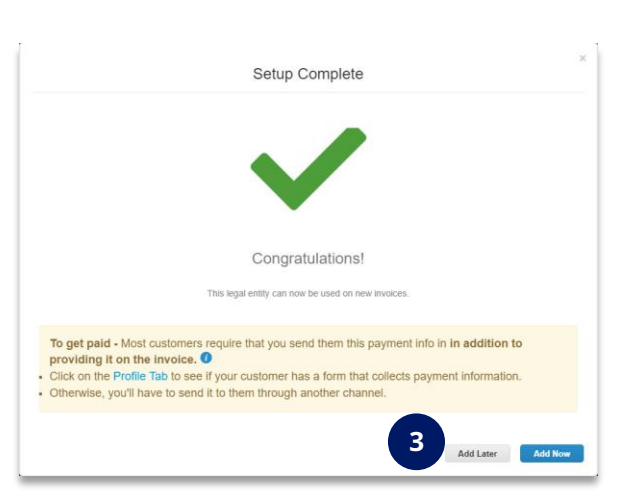

With the steps completed, you are all set up to start using CSP with Novo Nordisk

On the next slides you can see how to **view the status of your invoices** and how to **create an invoice from a purchase order** (flip PO)

### LOGIN WITH EXISTING ACCOUNT

# **Login** | If you already have an existing account to CSP, use the invitation to log-in to and connect to Novo Nordisk

#### Email invitation from Novo Nordisk

1 You will receive an email like the picture

### 2 Click on Login to Coupa

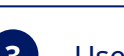

Login page to CSP

#### Use your existing account information to log into CSP

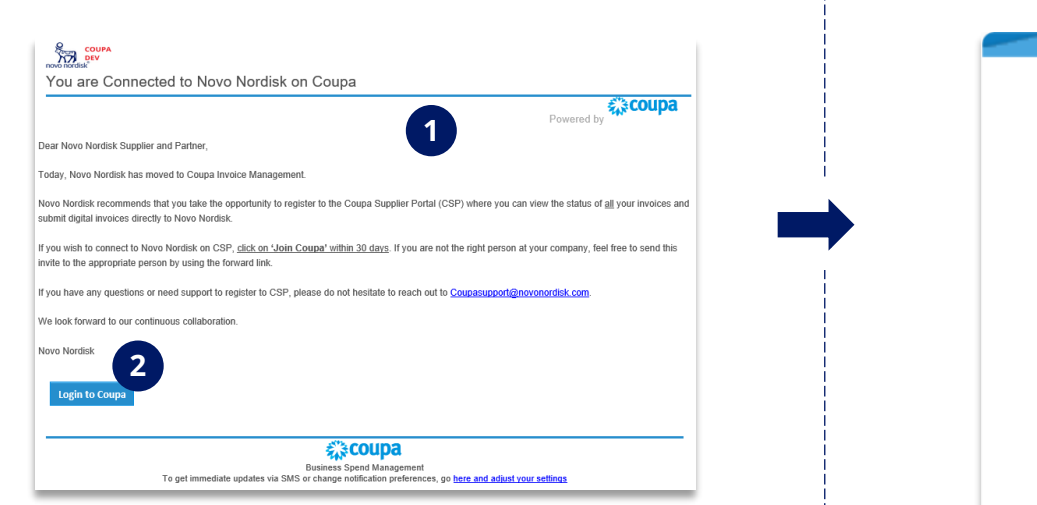

| Login                           |   |
|---------------------------------|---|
| * Email                         | 1 |
| * Password                      | 3 |
|                                 |   |
| Forgot your password?           |   |
| Login                           |   |
| New to Coupa? CREATE AN ACCOUNT |   |
|                                 |   |

## **Homepage** | Once you log-in to your existing account you will be taken to the homepage of CSP

#### **CSP Homepage**

You are now taken to the homepage and can **begin to use CSP** 

| Naconha anthriai l            | portal                                           |                      |                          | ISABELLA ROS V   NOTIFICATIONS 2   HELP V |
|-------------------------------|--------------------------------------------------|----------------------|--------------------------|-------------------------------------------|
| Home Profile C                | orders Service/Time Shee                         | ets ASN Invoices     | Catalogs Business Perfor | mance Sourcing Add-ons Setup              |
| NN Novo<br>Profile Progress 6 | Nordisk A/(<br>% Last Updated: 19 days ago   Vie | W Profile            |                          |                                           |
| Recent Activit                | у                                                |                      | View 🗸 🚺                 | Announcements                             |
| Novo Nordisk                  | lordisk.                                         |                      |                          |                                           |
| Two Factor                    | Join Requests                                    | Merge<br>Suggestions | Linked<br>Customers      |                                           |
| Security                      |                                                  |                      |                          |                                           |

### VIEW THE STATUS OF YOUR INVOICES

### **Invoice status** | Follow the status on your invoices on CSP

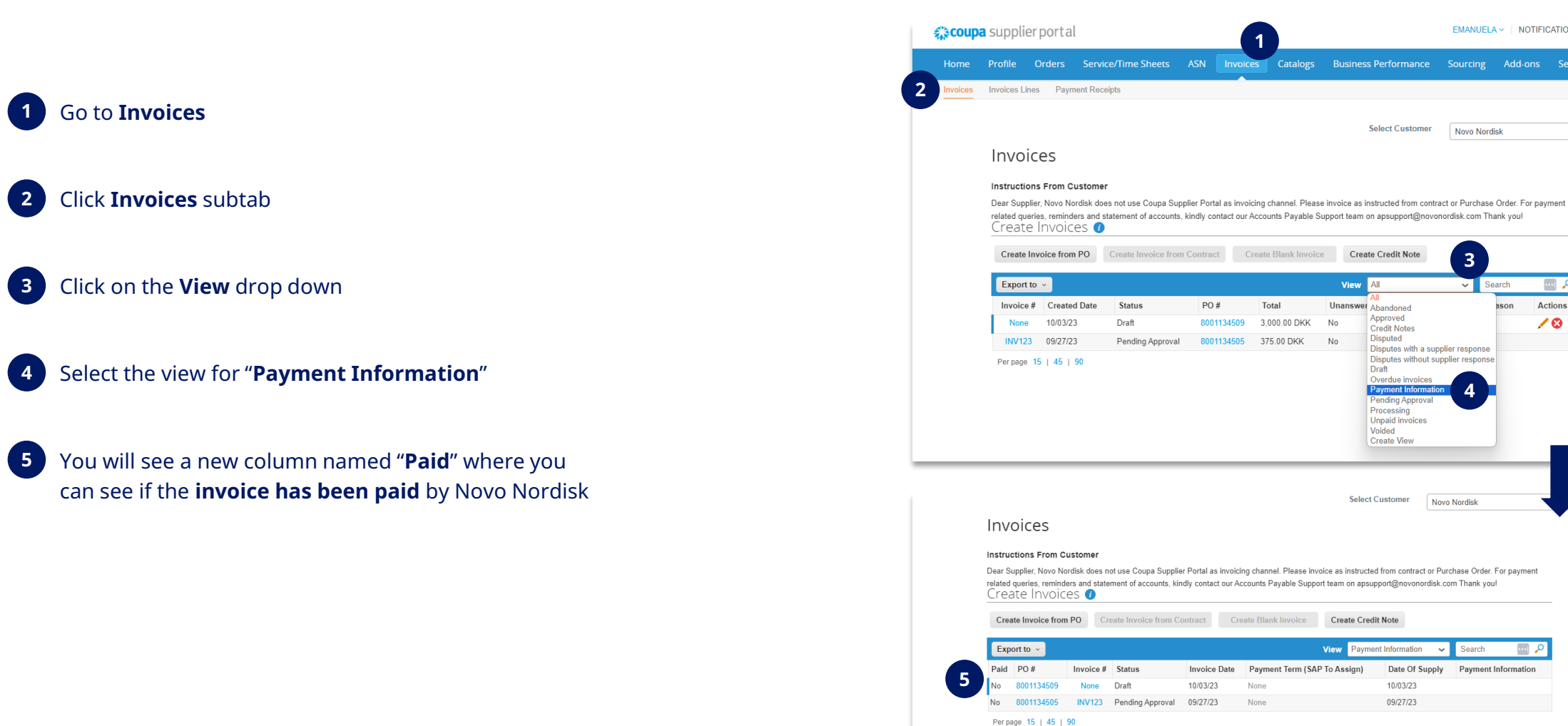

EMANUELA - NOTIFICATIONS 4 HELP -

Add-ons Setup

Actions

10

D ,0

Sourcing

Novo Nordisk

3

Novo Nordisk

Search

Payment Information

### CREATE INVOICE FROM PURCHASE ORDERS (PO)

# **PO Flip** | You can submit an invoice to Novo Nordisk directly from the purchase order received on CSP (1/2)

You can create an invoice directly from a purchase order and submit it to Novo Nordisk (PO flip)

1 Go to the **Order** tab

2 Select Novo Nordisk as a costumer

3 Locate the correct **Purchase Order** to turn into an invoice

4 Press the Yellow Coins under Actions to create an Invoice from the Purchase Order

| <b>coupa</b> supplier por          | 1                     |                        |                              |                                 | ISABELLA1 ~      | NOTIFICATIO | NS 2   HELP - |
|------------------------------------|-----------------------|------------------------|------------------------------|---------------------------------|------------------|-------------|---------------|
| Home Profile Orders                | s Service/Time        | Sheets ASN             | Invoices Catalogues          | Business Performance            | Sourcing         | Add-ons     | Setup         |
| Orders Order lines Return          | s Order Changes       | Order Line Changes     | s Order Confirmations        | Order Confirmation Lines Pro    | mised Deliveries | Deliveries  |               |
|                                    |                       |                        |                              | Select Customer                 | Novo Nordisk     |             | T             |
| Purchase Orde                      | rs                    |                        |                              | -                               |                  |             |               |
| Instructions From Customer         |                       |                        |                              |                                 |                  |             |               |
| Dear Supplier, If you have any que | estions on how to use | the Coupa Supplier Por | tal please contact coupasup; | oort@novonordisk.com Thank you! |                  |             |               |
|                                    | Click the 📒 A         | ction to Accept th     | ne Purchase Order a          | nd Create an Invoice usi        | ing its data     |             |               |
| Export to ~                        |                       |                        |                              | View All                        |                  | Search      |               |
| PO Number Order Date               | Status Acknowle       | dged At Items          |                              | Unanswered Comments             | Total            | Assigned To | Jons          |
| 3 8001134516 28/09/2023            | Issued None           | Item XX                | Х                            | No                              | 120.00 DKK       |             | le 🗘          |
|                                    |                       |                        |                              |                                 |                  |             |               |

# **PO Flip** | You can submit an invoice to Novo Nordisk directly from the purchase order received in CSP (2/2)

5 Fill in all **required fields in "General Info"**, marked with **\*** 

- 6 Add the details for the goods/service on the **Line(s**)
  - Details from the purchase order are transferred to the line(s)
  - You can add VAT rates if applicable
- 6.1 If extra charges are added, you can press "**Calculate**" before submitting the invoice

7 **Submit** the invoice

|                         |                 |                            |          | Sel                                   | lect Customer                     | Novo Nordisk  |            | ٣ |
|-------------------------|-----------------|----------------------------|----------|---------------------------------------|-----------------------------------|---------------|------------|---|
| Create Inv              | oice Create     | 2                          |          |                                       |                                   |               |            |   |
| 🔅 General I             | nfo             |                            |          | ♥ From                                |                                   |               |            |   |
| * Invoic                | e #             |                            |          | * Supplier                            | CSP Test Supplier                 | IRQN 20230929 |            |   |
| * Invoice D             | ate 31/10/2023  | 1                          |          | * Supplier VAT ID                     | DK99999999 🗸                      |               |            |   |
| Payment Te              | rm              | ~                          |          | * Invoice-From Address                | Test IRQN 202309                  | 929,0         |            |   |
| Date of Sup             | ply 31/10/2023  |                            | 5        |                                       | TEST 1234<br>1234 Copenhager      | n             |            |   |
| * Currer                | icy DKK 🖌       |                            | Ľ        |                                       | Denmark                           |               |            |   |
| Delivery Num            | ber             |                            |          | * Remit-To Address                    | Test IRQN 202309                  | 929,0         |            |   |
| Sta                     | tus Draft       |                            |          |                                       | 1234 Copenhager                   | n             |            |   |
| Shipping Te             | rm              |                            | $\sim$   |                                       | Denmark                           |               |            |   |
| Image So                | an Velja skrá E | ingin skrá valin           |          | <ul> <li>Ship-From Address</li> </ul> | Test IRQN 202309<br>TEST 1234     | 929,0         |            |   |
| Supplier N              | ote             |                            |          |                                       | 1234 Copenhager                   | n             |            |   |
| Supplier                |                 |                            |          |                                       | Donmark                           |               |            |   |
| Attachments             |                 | 1 Text                     | le       | 🤗 To                                  |                                   |               |            |   |
| Payment Or              | der             |                            |          | Customer                              | Novo Nordisk                      |               |            |   |
| Referen                 | ice             |                            |          | * Bill-To Address                     | Novo Nordisk A/S<br>Novo Allé 1   |               |            |   |
| ayment Order Num        | ber             |                            |          |                                       | 2880 Bagsværd<br>Denmark          |               |            |   |
| Cash Account<br>Sche    | me              |                            |          | * Buyer VAT IDVAT                     |                                   | ~             |            |   |
| Margin Sche             | me              |                            |          | Ship to Address                       | Central Goods Re                  | ception (CVM) |            |   |
|                         |                 |                            |          |                                       | Smørmosevej 9, E<br>2880 Bagsværd | Building 4E   |            |   |
|                         |                 |                            |          |                                       | Denmark                           | 21 CVMRA      |            |   |
|                         |                 |                            |          |                                       | 20080011 0008. 20                 | at _ovimbry   |            |   |
| Lines                   |                 |                            |          |                                       |                                   |               |            |   |
| Туре                    | Description     |                            | Price    |                                       |                                   |               | 1 000 00   | 8 |
| 1                       | Test Item EB1   |                            |          | 1,000.00                              |                                   |               | 1,000.00   | • |
|                         |                 |                            |          |                                       |                                   |               |            |   |
| PO Line<br>8001134509-1 |                 | Service/Time Sheet<br>None | Line     | Contract                              |                                   | Supplier P    | art Number |   |
|                         |                 |                            |          | v                                     |                                   |               |            |   |
| Billing                 |                 | 6                          |          |                                       |                                   |               |            |   |
| CC14054-573             | 02001           |                            |          |                                       |                                   |               |            |   |
| _                       |                 |                            |          |                                       |                                   |               |            |   |
| laxes                   |                 |                            |          |                                       |                                   |               |            |   |
| VAT Rate                |                 | VAT Amount                 | Tax Refe | rence                                 |                                   |               |            |   |
| ~                       |                 | 0.00                       |          |                                       |                                   |               |            |   |
|                         |                 |                            |          |                                       |                                   |               |            |   |
|                         |                 |                            |          |                                       |                                   |               |            |   |
|                         |                 |                            |          |                                       |                                   | 6.1           |            | 7 |
|                         |                 |                            |          |                                       |                                   |               |            | 5 |
|                         |                 |                            | Delete   | Cancel                                | Save as draft                     | Calculate     | Submit     | _ |
|                         |                 |                            |          |                                       |                                   |               |            |   |

### HOW TO GET <u>HELP</u>

### **Get help** | What do I do if I need help?

#### **Guidance material from Coupa**

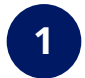

Click on this link to access Coupa's **frequently asked questions regarding CSP:** <u>FAQ | Coupa Suppliers</u>

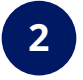

Click on this link to access Coupa's frequently asked questions regarding **Invoicing in CSP**: <u>Invoices FAQ | Coupa</u>

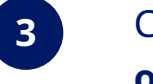

Click on this link to access Coupa's **video guides on CSP:** 

CSP Videos | Coupa

#### Help from Novo Nordisk

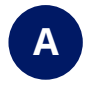

We are here to help you, so please **reach out to** <u>**CoupaSupport@novonordisk.com**</u> for assistance on signing up to CSP and all other invoice related questions

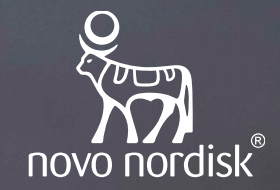

# Thank you

Abigail Conteh Abigail has obesity and lives in the United Kingdom